## تعليمات استرجاع الرمز السري

أولا: اضغط على رابط استرجاع الرمز السري الموجود على صفحة الجامعة الرئيسية

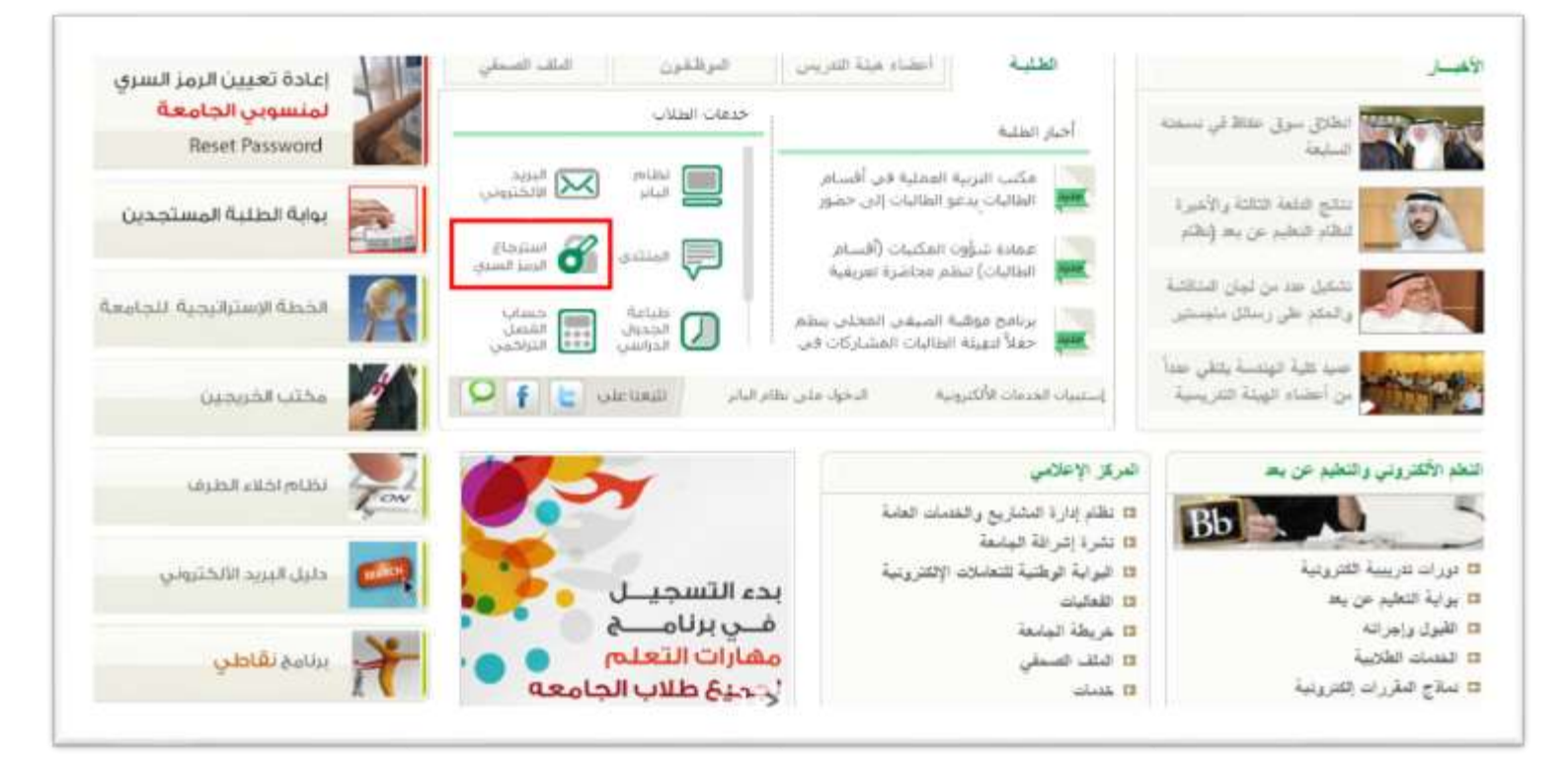

ثانيا: ادخل اسم المستخدم الخاص بك أو رقمك الأكاديمي

| ں بك        | مستخدم الخاه   | دخال اسم ال        | یرجی ا      |
|-------------|----------------|--------------------|-------------|
| Line Marcal | ch             | du su l            |             |
| UserName    | ىىي/Student,NO | م   الرقم الاكاديد | اسم المستخد |
|             |                |                    |             |
|             | Cor            | تأكيد/firm         |             |

## ثالثا: ادخل رقمك الجامعي ورقم بطاقة الهوية

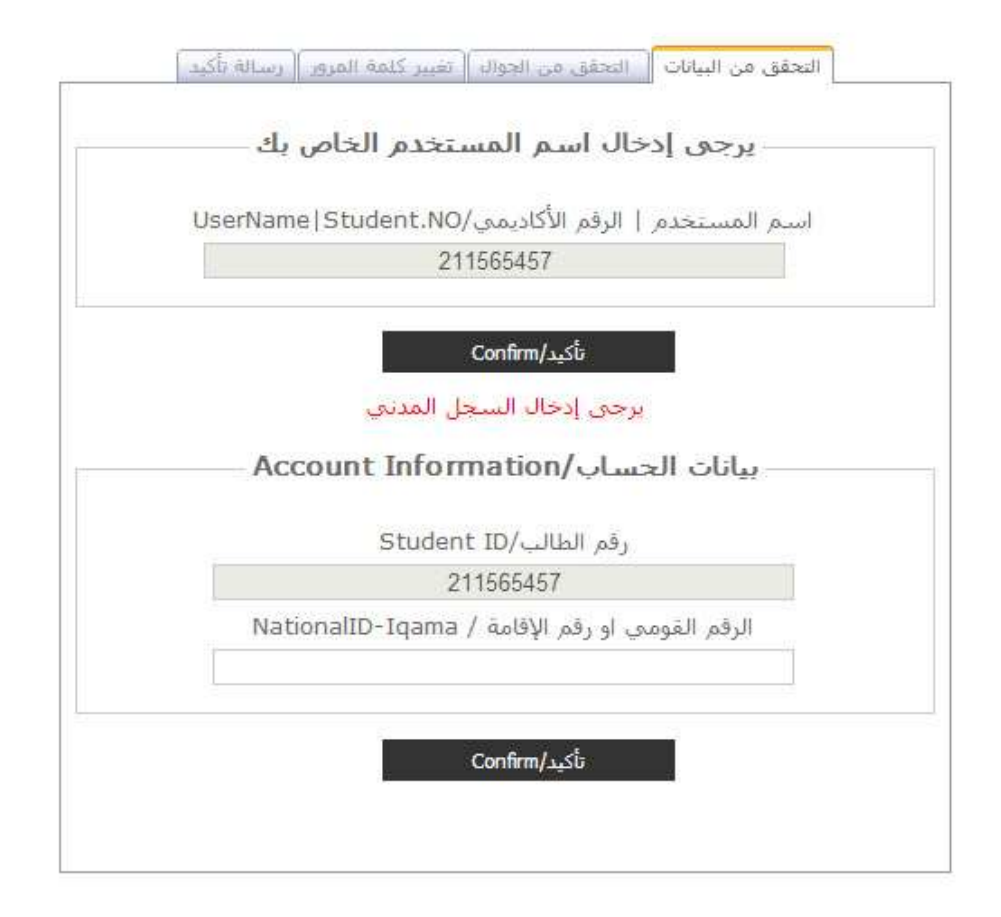

رابعا: سيتم ارسال رسالة نصية إلى رقم الجوال الخاص بك بها رقم سري عند تلقي الرسالة اضغط تأكيد ثم ادخل الرقم السري الموجود بالرسالة

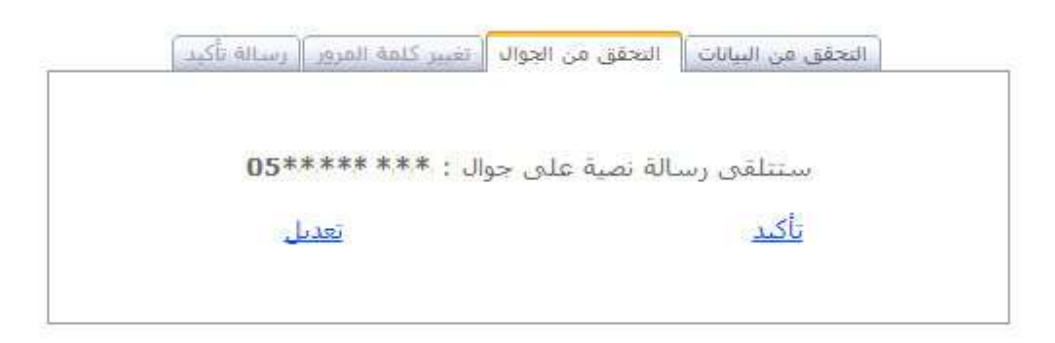

خامسا: قم باختيار أحد الخيارات المتاحة امامك

ويفضل ان تقوم بإدخال كلمة المرور بنفسك

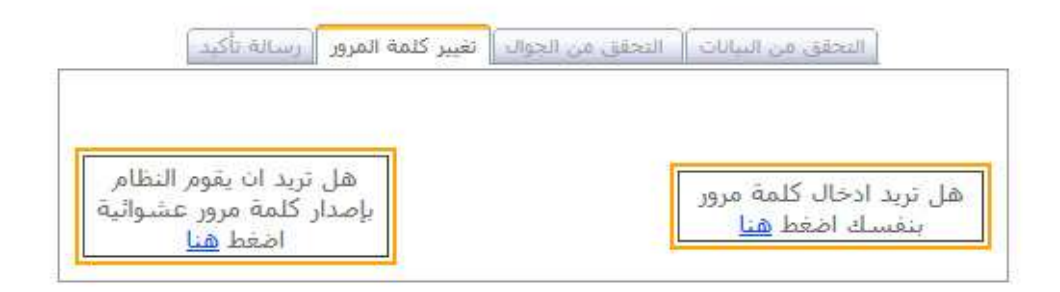

سادسا: قم بإدخال كلمة المرور الجديدة حسب التعليمات الموجودة بالصفحة

ثم اعد كتابتها مرة أخرى لتتأكد من صحتها

| هن ترید آن یقوم النظام<br>بإصدار کلمة مرور عشوائی<br>اضغط <u>هنا</u>                                 | ل ترید ادخال گلمة مرور<br>بنفسك اضغط <u>هنا</u>                                                                             |
|----------------------------------------------------------------------------------------------------|----------------------------------------------------------------------------------------------------|
| الإنجليزية على أن تتكون من 8 حروف<br>يرة وحروف صغيرة وأرقام ورموز<br>ل يرجى عدم استخدامه<br>Rrrr@209 | رجى التأكد من إدخال كلمة المرور باللغة<br>على الأقل وتحتوي على حروف كي<br>الصورة التالية هي مجرد مثا<br>Hhhhh\$20           |
| Rrrr@209                                                                                             | و Hhhhh\$20                                                                                                    |
| Please be sure to enter the pas<br>of at least 8 characters that c<br>letters, numbers and symbo     | ssword in English .It must consist<br>ontain uppercase and lowercase<br>ls. The above picture is just an<br>ease do not use |
| example, ple                                                                                         |                                                                                                    |
| example, ple<br>كلمة المرور / Password                                                               | 5                                                                                                    |

## سابعا: إذا كانت كلمة المرور صحيحة ستظهر لك هذه الرسالة

## للتأكيد على انه تم تغيير الرمز السري

التحقق من البيانات التحقق من الحوال التغيير كلمة المرور رسالة تأكيد

شكرا لتحديثك للبيانات استخدم أخر رمز سري قمت بإضافته إذا كان متصفحك لايدعم النقل التلقائي <u>اضغط هنا</u>